# **UK ETA**申し込み方法

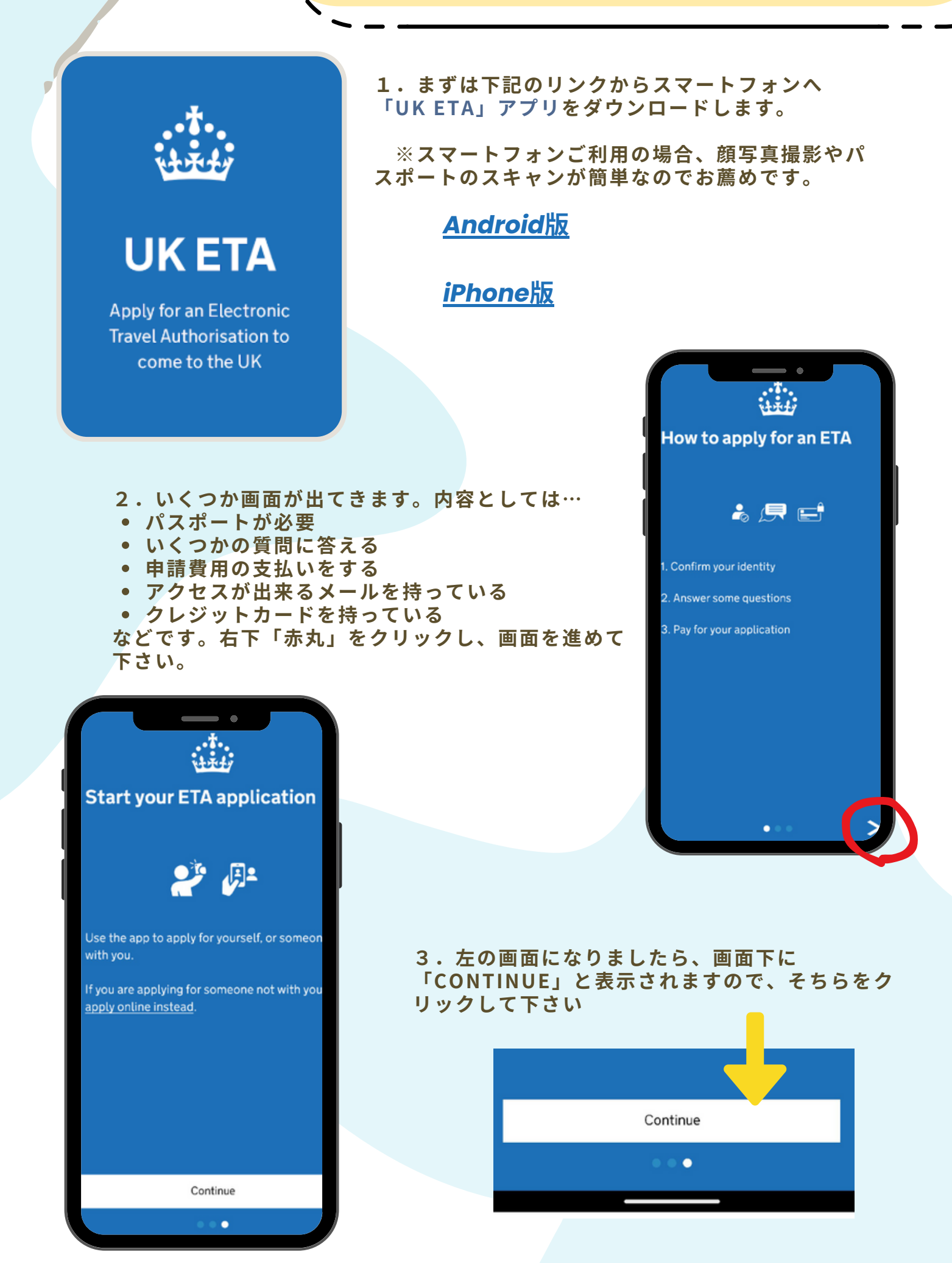

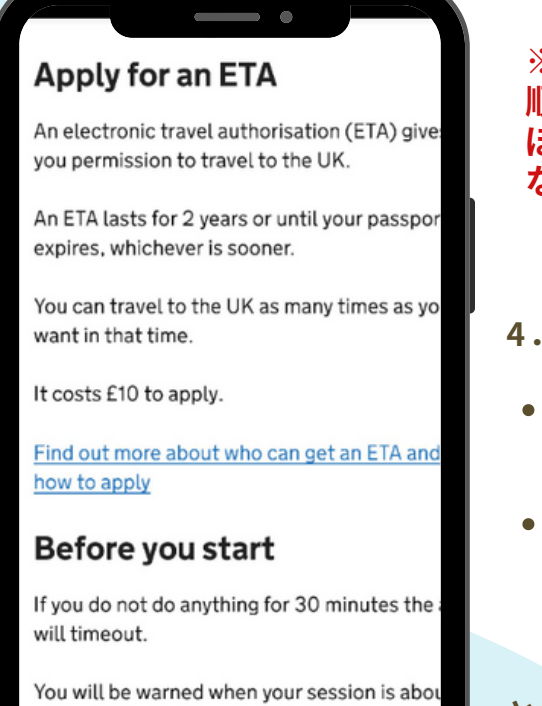

Start now

to expire, and will be able to extend it.

#### ※ご注意:イギリス政府の改定等の諸事情により、表示 順序や質問内容が若干変更になる場合がございます。ほ ぼ全ての質問は網羅しておりますので、質問が見つから ない場合は、前後の項目をご覧下さい。

#### 4. ETA申請

- 今回のビザは2年以内で あれば入国の際に何度 も利用可能です。
- パスポートの有効期限 が2年以内の場合は、パ スポートの有効期限内 のみ有効

となっています。画面下の 「Start Now」をクリッ クして下さい

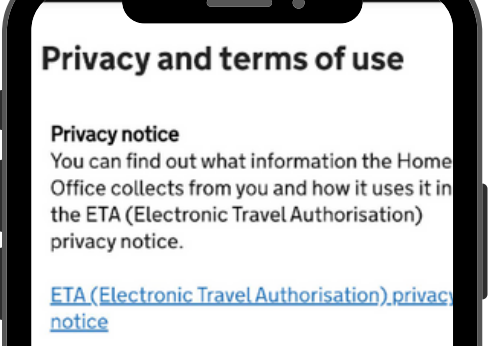

#### Cookies

- The app will:
- only hold your personal information until y close it or your session ends
- not hold any personal information elsewheen on your phone

Agree and continue

#### What email address do you want to use to receive your ETA decision?

We will send a security code to this email address to check you can use it.

Email address firsttryltd@aol.com 5. 個人情報と使用制限

「この申請で取得した個人情報はETA申請の為のみ に使われます」…等の同意を求めています。画面下 の「Agree and continue」をクリックして下さい

6.メールアドレス

「申請に使用するメールアドレス」を記入。

- 日常的に使うメールアドレスをご記入下さい
- しばらくするとセキュリティコードとして6ケタの 数字が送信されます。
- 今後もこちらのメールに連絡が来ることがありますので、「使い捨てメール」はご利用にならないでください。

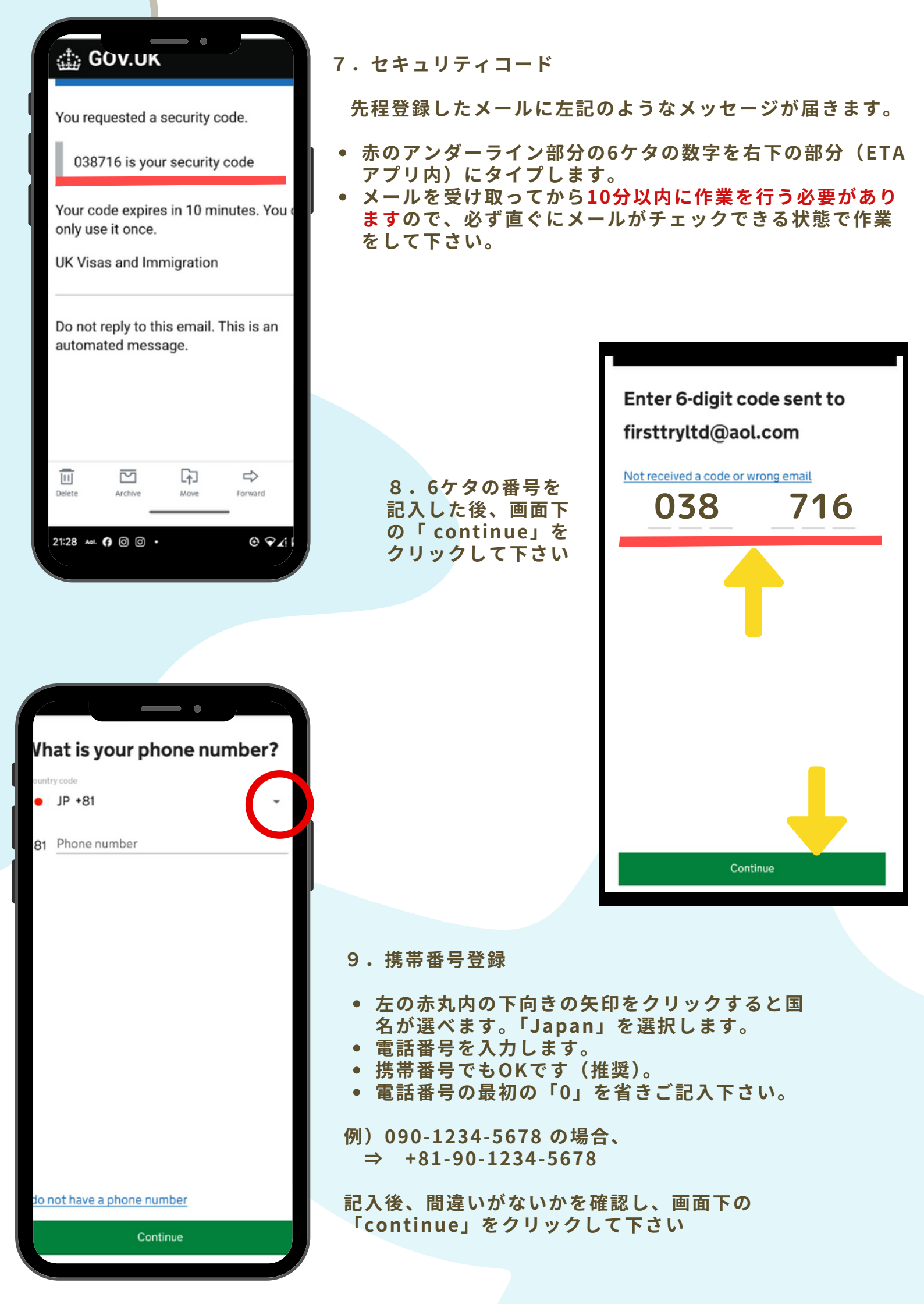

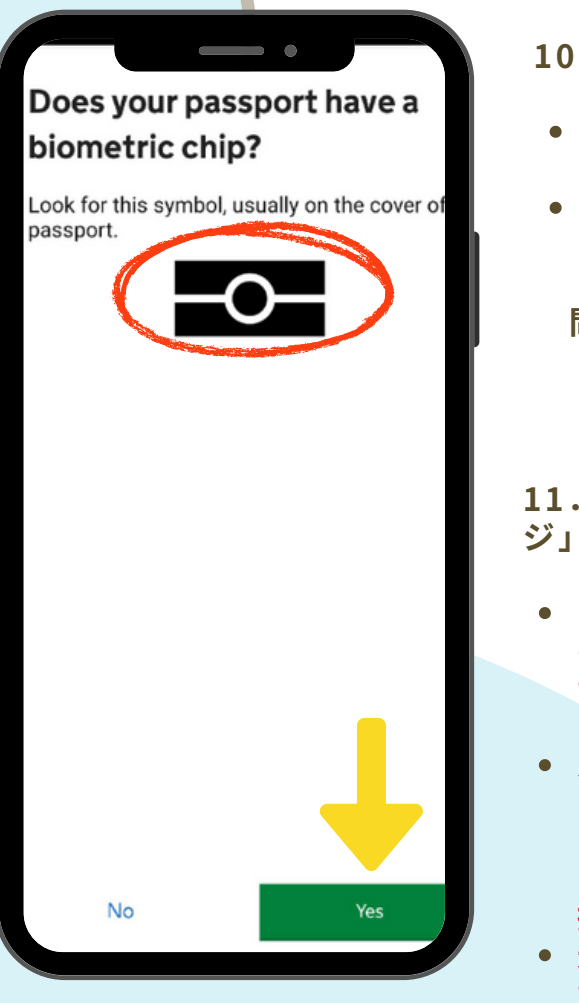

- 10. Biometric chip(生体認証)機能の有無
- 2006年以降に発行された日本のパスポートは全てに 生体認証(左記、赤丸内に表示)が付いています。
- 左のマークがパスポートに付いているかをご確認下さい。

問題なければ画面下の「Yes」をクリックして下さい

11. パスポートの「顔写真ページ」撮影

- スマホの画面に出てくる枠の中に、パスポートの四隅がしっかり入る様にスマホを構えて撮影して下さい。
- パスポートが机から浮いた りしない様、重しになる物 を置くなどして、机上に 「フラットな状態」にして 撮影して下さい。
- 光の反射などで番号や情報 が隠れていないかどうかを 確認してください。

準備が出来たら「Continue」 をクリックして下さい

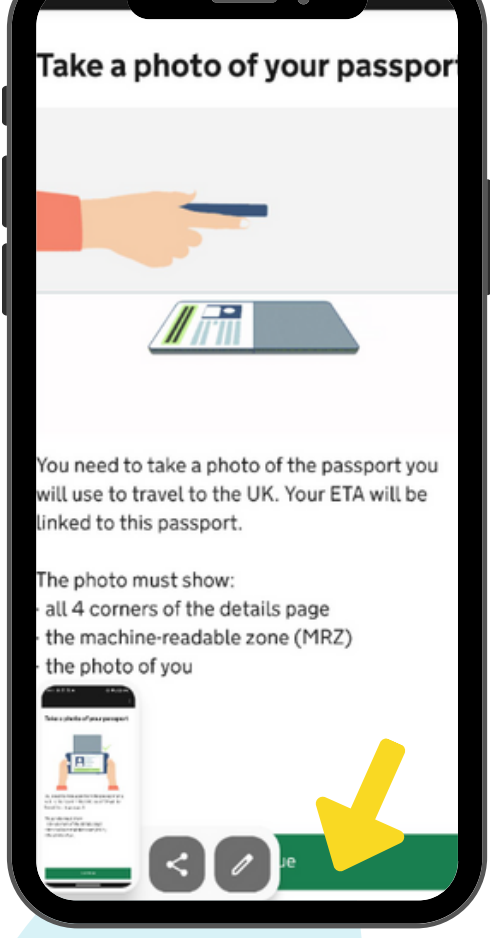

#### Image taken

An image of your document has been successfully taken.

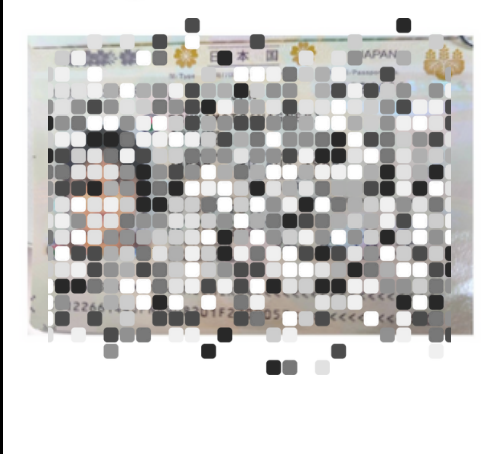

#### 12. パスポート撮影完了

無事パスポート撮影が終了すると、左記のように パスポートの画像がスクリーン上に表示されます。

光の反射などで番号や情報が隠れていないかどう かを再度確認し、全ての情報がしっかりと判別でき るようであれば 画面下の「Continue」をクリッ クして下さい。

| Make sure it matches the                              | machine readable zone (M                                                                                   |    |              |              |          |                      |              |           |
|-------------------------------------------------------|----------------------------------------------------------------------------------------------------|----|--------------|--------------|----------|----------------------|--------------|-----------|
| The MRZ is 2 lines of letter personal details page on | symbols and numbers, a your passport.                                                                      |    |              |              |          |                      |              |           |
|                                                       | PECIMEN< <name< th=""><th>13</th><th>・パスボ</th><th>ート内</th><th>容の</th><th>確認</th><th></th><th></th></name<> | 13 | ・パスボ         | ート内          | 容の       | 確認                   |              |           |
|                                                       | \$53377111FGT<<<                                                                                           | •  | 名前、/<br>正しいた | パスポー<br>ゕどうか | ト番<br>をご | 号、有郊<br>確認く <i>†</i> | カ期限、<br>ごさい。 | 生年月日      |
| Do not worry if your na                               | me is shortened or does no                                                                                 |    |              |              |          |                      |              |           |
| hyphens                                               | an an than                                                                                                 |    |              |              |          |                      |              |           |
| <ul> <li>apostrophes</li> </ul>                       |                                                                                                    |    |              |              |          |                      |              |           |
| accents                                               |                                                                                                    |    |              |              |          |                      |              |           |
| other special charac                                  | cters                                                                                                    |    |              |              |          |                      |              |           |
| Check your name mat<br>to Z and spaces.               | ches the MRZ on your passp                                                                                 |    |              |              |          |                      |              |           |
| Name                                                  |                                                                                                    |    |              |              |          |                      |              |           |
| Passport number                                       |                                                                                                    |    |              |              |          |                      |              |           |
| Expiry date                                           |                                                                                                    |    |              |              |          |                      |              |           |
| Date of birth                                         |                                                                                                    |    |              |              |          |                      |              |           |
|                                                       |                                                                                                    |    |              |              |          | Access               | the ch       | in in voi |
|                                                       |                                                                                                    |    |              |              |          |                      |              |           |
|                                                       |                                                                                                    |    |              |              |          | passpo               | rt           |           |

14. パスポートの生体認証(BIOMETRIC CHIP)の情 報を読み込む

- パスポート、及びスマートフォンがケースに 入っている場合には外して下さい。
- 「CONTINUE」をクリックするとスタートします。
- パスポートの「表紙」を上にして机に真っすぐ置いた 状態で、スマートフォンをその上に重ねて下さい。
   ※完全に上下に重ねる状態がベスト
- そのまま「ビープ音」が鳴るまで触らないでください。

This is so we can check the information store in your passport.

Ф

Close your passport and remove any cases yo have on the phone or your passport before yo continue.

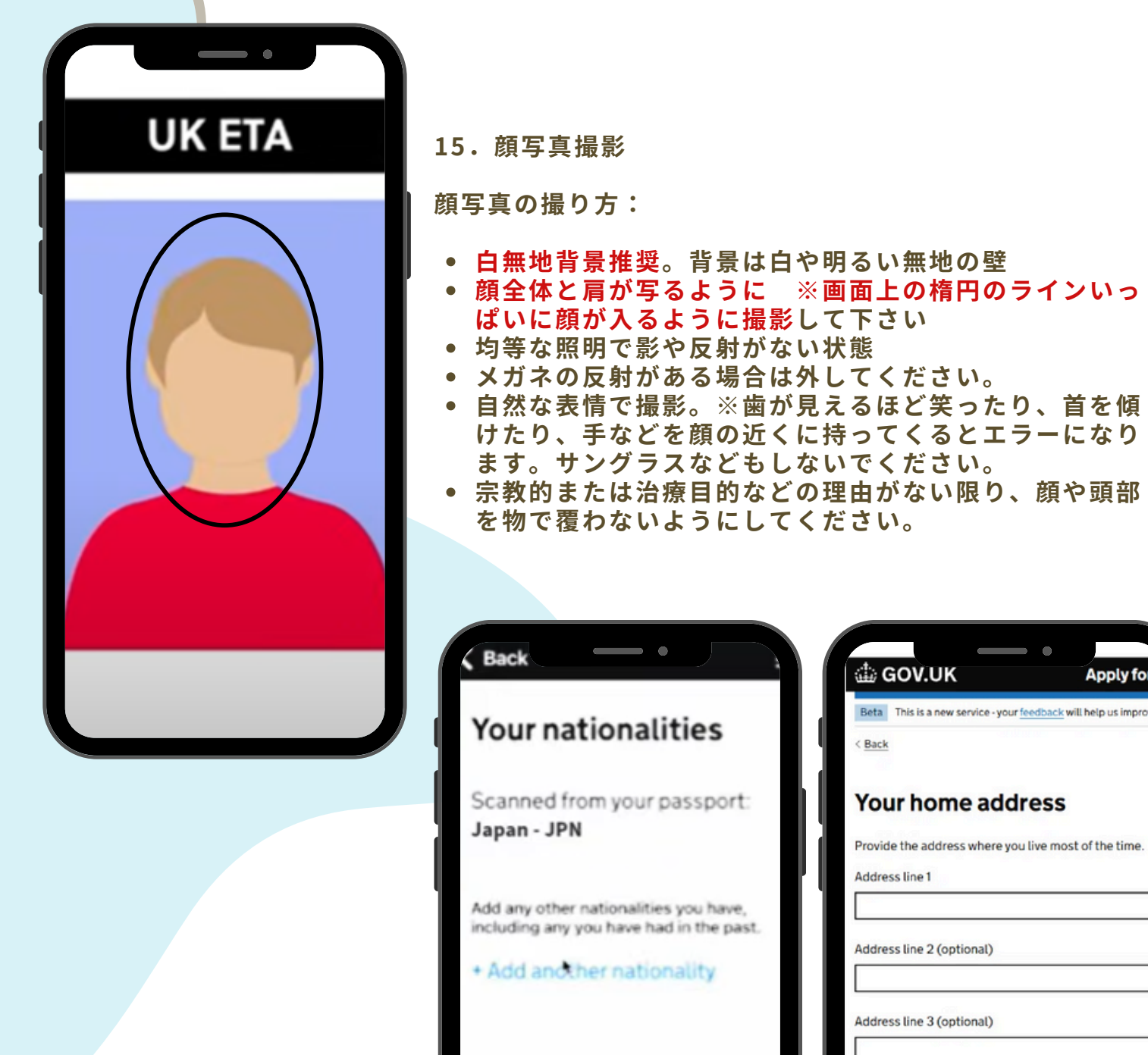

Address line 2 (optional) Address line 3 (optional) Town or city Postal code or zip code (optional) Country Continue Continue

Apply for a

16. 個人情報: 住所入力

 ご自身の住所(学生寮等に居住の場合は、緊急時に連絡可能な住所を 記入):英語表記での入力になります。下記の

日本語住所⇒英語表記サイトから日本語の住所を英語表記にすることが 出来ます。

入力が終わりましたら「Continue」をクリックして下さい

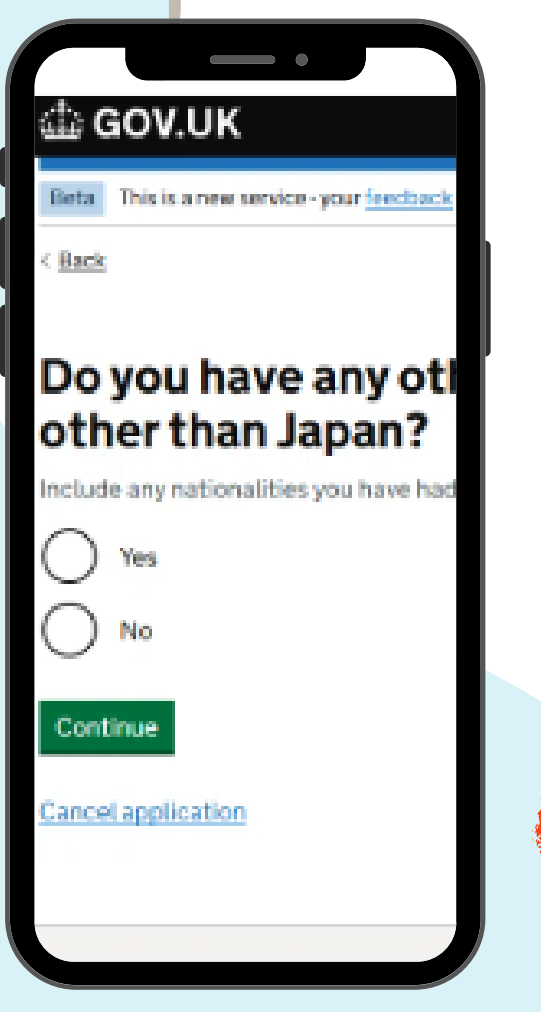

#### 17. 個人情報: 国籍

日本国籍以外に国籍を持っていない場合には 「No」、持っている場合には「Yes」をクリック。完 了後「Continue」をクリックして下さい

|                  | W.UK                                                                                       | Apply for an ETA to come to the UK                                             |       |
|------------------|--------------------------------------------------------------------------------------------|--------------------------------------------------------------------------------|-------|
| Reta Th          | is is a new service - your <u>feed</u>                                                     | dback will help us improve it.                                                 |       |
| ( Benian         |                                                                                            |                                                                                |       |
| Dov              | u have a iot                                                                               | -2                                                                             |       |
| This inclu       | des if you are self emplo                                                                  | oved                                                                           |       |
| O Ye             | s, I have a job                                                                            |                                                                                |       |
| Õ N              | o, I do not have a job                                                                     |                                                                                |       |
|                  |                                                                                            |                                                                                |       |
| Continu          | e                                                                                          |                                                                                |       |
| Cancel ap        | plication                                                                                  |                                                                                |       |
|                  |                                                                                            |                                                                                |       |
|                  |                                                                                            |                                                                                |       |
|                  |                                                                                            |                                                                                |       |
|                  |                                                                                            |                                                                                |       |
|                  |                                                                                            |                                                                                |       |
|                  |                                                                                            |                                                                                |       |
|                  |                                                                                            |                                                                                |       |
| Do               | you have                                                                                   | a job?                                                                         |       |
| Do This in       | you have                                                                                   | a job?                                                                         |       |
| Do This ind      | <b>you have</b>                                                                            | e a job?<br>self-employed                                                      |       |
| Do<br>This inc   | <b>you have</b><br>cludes if you are s<br>Yes, I have a job                                | e a job?<br>self-employed                                                      |       |
| Do This ind      | you have<br>cludes if you are s<br>Yes, I have a job<br>Enter your job                     | e a job?<br>self-employed                                                      | these |
| Do This inc      | you have<br>cludes if you are s<br>Yes, I have a job<br>Enter your job<br>For example, tea | e a job?<br>self-employed<br>acher. If you have more than one job, list all of | then  |
| Do y<br>This inc | you have<br>cludes if you are s<br>Yes, I have a job<br>Enter your job<br>For example, tea | e a job?<br>self-employed                                                      | ther  |
| Do This ind      | you have<br>cludes if you are s<br>Yes, I have a job<br>Enter your job<br>For example, tea | e a job?<br>self-employed                                                      | ther  |
| Do this inc      | you have<br>cludes if you are s<br>Yes, I have a job<br>Enter your job<br>For example, tea | e a job?<br>self-employed                                                      | ther  |
| Do this ind      | you have<br>cludes if you are s<br>Yes, I have a job<br>Enter your job<br>For example, tea | e a job?<br>self-employed                                                      | then  |
| Do<br>This ind   | you have<br>cludes if you are s<br>Yes, I have a job<br>Enter your job<br>For example, tea | a job?<br>self-employed                                                        | then  |

#### 18. 個人情報:職業

- 学生の場合は「No」をクリック。 バイトはこちらに記入する必要は ありません。
- 「医師」「講師」「エンジニア」な どの場合は「Yes」をクリック し、「Enter your job」の欄に具 体的にお答え下さい。
- 自営業/フリーランスも「Yes」を 選択してください

ご記入後「Continue」をクリック して下さい

| 犯罪歴の有無についてです。                                                                                              | 無ければ「No」で次に進へ                                                                                                    |
|----------------------------------------------------------------------------------------------------|----------------------------------------------------------------------------------------------------|
| • 駐車違反やスピード違反の記<br>判決については詳細をご記入                                                                           | !載は不要ですが、重大な有罪<br>、下さい。                                                                                                    |
| 記入後「Continue」をクリッ                                                                                          | ックして下さい                                                                                                    |
|                                                                                                    | Have you ever been<br>involved in, or<br>suspected of, any of                                                                                                    |
|                                                                                                    | the following?                                                                                                    |
| 20. 個人情報:犯罪やテロ行<br>為への関与<br>戦争犯罪、テロ行為、ジェ<br>ノサイドなどに関与した、も<br>しくは関与が疑われる場合は<br>「Yes」をクリックした後に<br>詳細をご記入下さい。 | <ul> <li>war crimes, genocide or<br/>crimes against humanity</li> <li>terrorism including support<br/>for, or membership of, terroris<br/>groups</li> <li>supporting extremist groups</li> </ul>                                                                                                    |
| 関与がない場合は「No」を<br>選択後「Continue」をクリ<br>ックして下さい                                                               | Yes<br>No                                                                                                    |
| 21. 個人情報の確認<br>• 個人情報に関しての「確<br>す。<br>• ご確認戴き、問題がなけ<br>クリックして下さい                                           | 認ページ」となりま<br>れば「Continue」を                                                                                                    |
|                                                                                                    | <ul> <li>犯罪歴の有無についてです。第</li> <li>駐車違反やスピード違反の記<br/>判決については詳細をご記入</li> <li>記入後「Continue」をクリッ</li> <li>20. 個人情報:犯罪やテロ行<br/>為への関与</li> <li>戦争犯罪、テロ行為、ジェ<br/>ノサイドなどに関与した、も<br/>しくは関与が疑われる場合は<br/>「Yes」をクリックした後に<br/>詳細をご記入下さい。</li> <li>関与がない場合は「No」を<br/>選択後「Continue」をクリ<br/>ックして下さい</li> <li>21. 個人情報の確認         <ul> <li>個人情報に関しての「確<br/>す。</li> <li>ご確認戴き、問題がなけ<br/>クリックして下さい</li> </ul> </li> </ul> |

19.個人情報:犯罪歴の入力

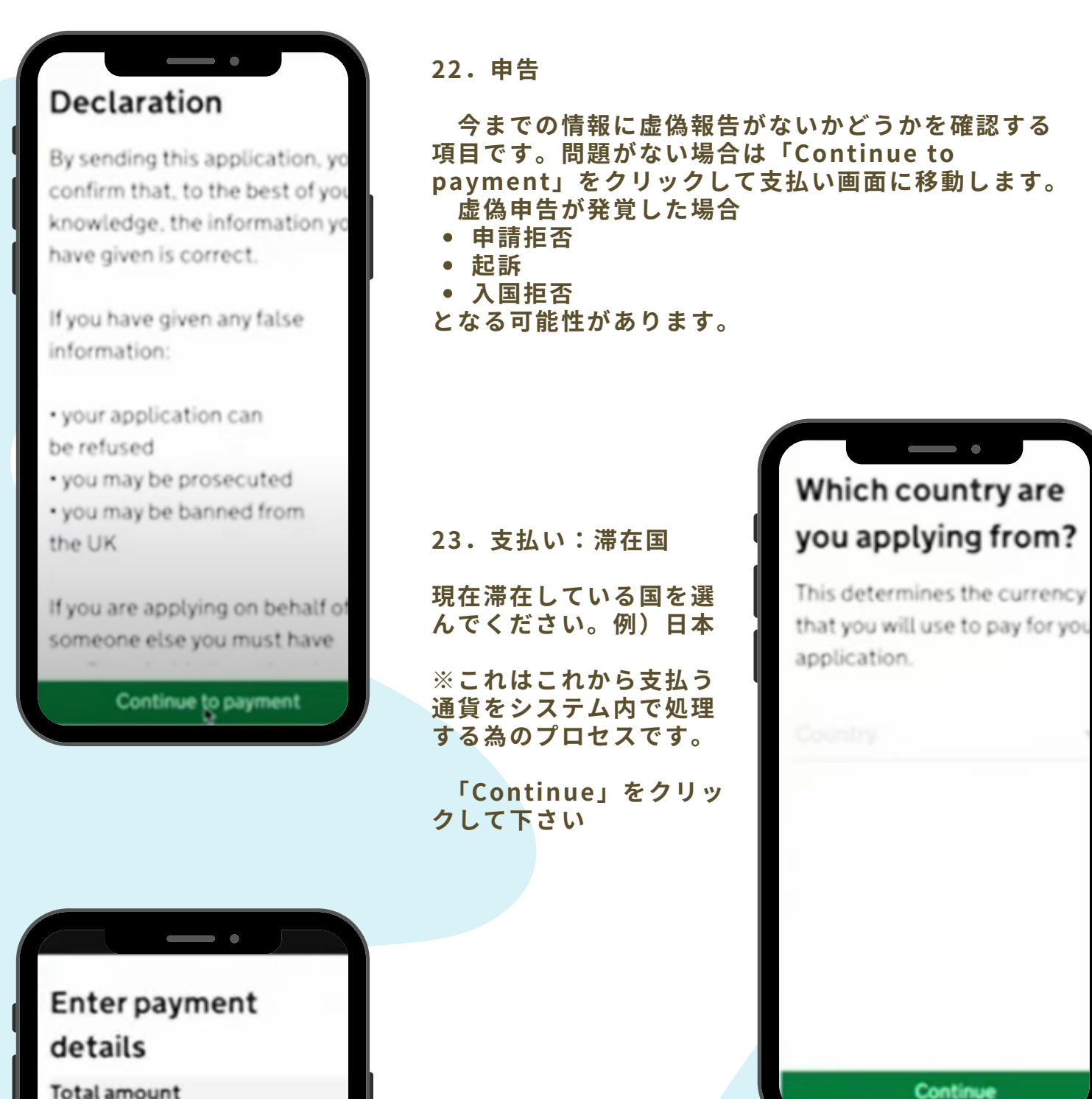

Total amount 12.53 euros (EUR)

#### Buy with & Pay

OR

### Pay by card

24.支払い:支払方法

Card(クレジットカード)か、 Google/ApplePayを選択します。

※ここではクレジットカードでの支払いということ でご説明します。

|                                                        | 25.支払い:クレジットカード決済                                        |
|--------------------------------------------------------|----------------------------------------------------------|
| worldpay                                               | 支払金額が日本円(JPV)で表示さ                                        |
|                                                        | れます。金額をご確認の上(10ポン                                        |
| Order summary                                          | ド相当)カード情報をご記入下さい。                                        |
| Reference:<br>Description:                             | ヨネ後「Continue」をクリック」                                      |
| Amount (JPY):                                          | で下さい                                                     |
|                                                        |                                                          |
| Express Checkout                                       |                                                          |
| G Pay                                                  |                                                          |
| Payment details                                        |                                                          |
| Indicates a required field                             |                                                          |
|                                                        |                                                          |
| Enter a valid card number                              |                                                          |
| MM / YY                                                |                                                          |
|                                                        |                                                          |
| Cancel                                                 |                                                          |
| When you submit your transaction for processing by Wor |                                                          |
| © 2024 Worldoav, L                                     | カード情報の記入が終わ                                              |
|                                                        | りましたら、<br>「Make Payment」をクロン VSA ●● ● ■ 1000 1000        |
|                                                        | リックして下さい                                                 |
|                                                        |                                                          |
|                                                        | Security code                                            |
|                                                        | 3 digits on the back of the card or 4                    |
|                                                        |                                                          |
|                                                        | Make Payment                                             |
|                                                        | ridpay you confirm your acceptance of Worldpay's privacy |
|                                                        | licy<br>LC and its affiliates.                           |
| 0                                                      |                                                          |
| Application                                            |                                                          |
| submitted                                              |                                                          |
| Your ETA reference number:                             |                                                          |
|                                                        |                                                          |
|                                                        | 26.申請書送信                                                 |
| You have submitted your ETA                            |                                                          |
| application.                                           | <ul> <li>無事手続きが完了致しました。「Your ETA</li> </ul>              |
| We have sent you a                                     | reference number(ETAお手続ざ番号) か衣<br>云さわます。こちらの番号をスクショするかメ  |
| confirmation email to                                  | モをしておいてください。しばらくすると登録                                    |
|                                                        | したメールアドレスに「確認メール」が届きま                                    |
|                                                        | す。                                                       |
| If you do not receive this email,                      | <ul> <li>         「</li></ul>                            |
| check your spam folder.                                | ※「ETA承認」の連絡が来るまで最大 3 営業日 (月                              |
| What happens part                                      | 曜日から金曜日) かかります。                                          |
| what happens next                                      |                                                          |
| Apply for Done                                         |                                                          |

## 🎂 GOV.UK

#### ETA reference number:

Dear

Your ETA application has been approved.

Your ETA is valid from 8 JANUARY 2025 to 8 JANUARY 2027.

You can travel to the UK as many times as you want until your ETA expires.

Do not worry if your full name is not included on this email. It only needs to match your name in the first line of the machinereadable zone (MRZ) on your passport.

#### 27. 承認完了!

通常「1営業日」くらいで届くようです。「ゴ<mark>ミ箱」に届く</mark> こともありますので、「届かない!」と思ったら、先ずは 「ゴミ箱」をご確認ください。

この「ETA承認情報」はパスポートに電子処理され、リン ク付けされます。イギリス入国の際はパスポートだけで問題 なく入国できます。

ご心配であれば、この「承認メール」を印刷しパスポート と一緒にお持ちください。

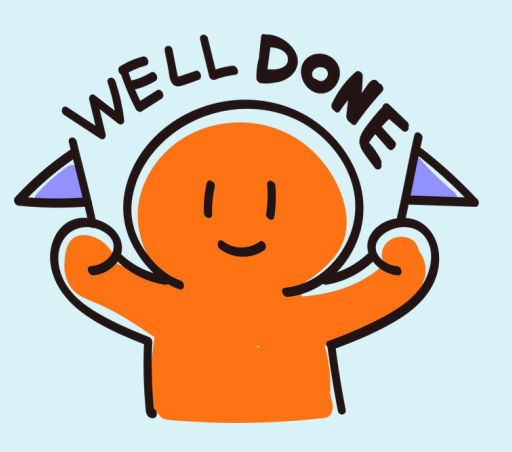